## REX-SMA03 インストール手順

製品添付の CD-ROM をパソコンの CD-ROM ドライブに挿入し、REX-SMA03 をパソコンの USB ポート に接続します。

1.[新しいハードウェアの追加ウィザー ド]"USB SmartMedia Adapter"画面が表 示されます。次へボタンをクリックして ください。

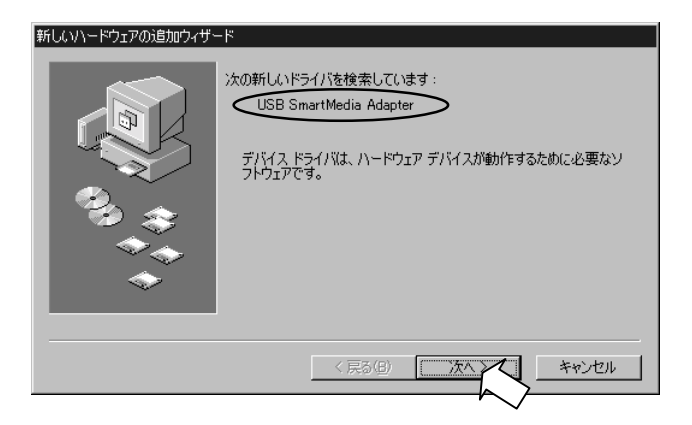

ഹ

2.「使用中のデバイスに最適なドライバ を検索する(推奨)」を選択し、次へボタ ンをクリックしてください。

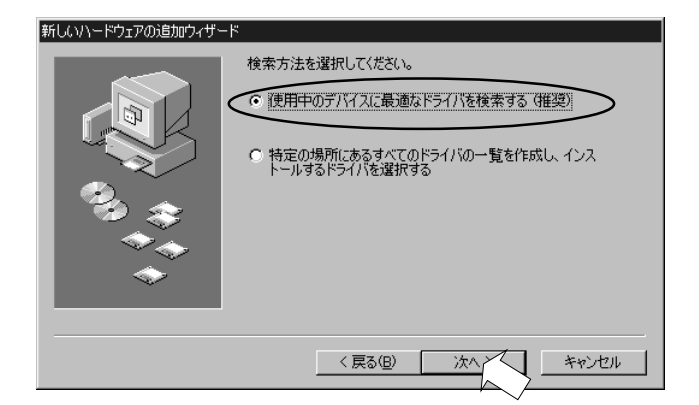

 3.「検索場所の指定」を選択し、CD-ROM 内の「Win98」フォルダを指定(例えばCD-ROM ドライブがD ドライブの場合、『D: ¥WIN98』と指定)して、次へボタンをク リックしてください。

> 製品添付のCD-ROMが、パソコンのCD-ROM ドライブに挿入されていることを確認して ください。

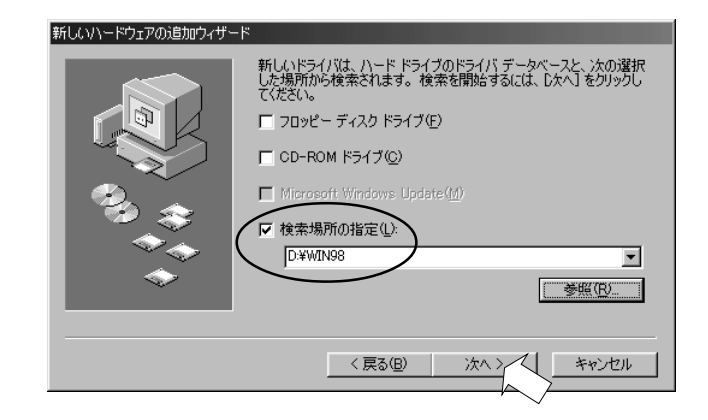

4. 次の画面が表示されます。 次へボタンをクリックしてください。

"SMABULK.Sys REX-SMA03 SmartMedia device driver" "SMABULK.INF"が認識されている ことを確認します。

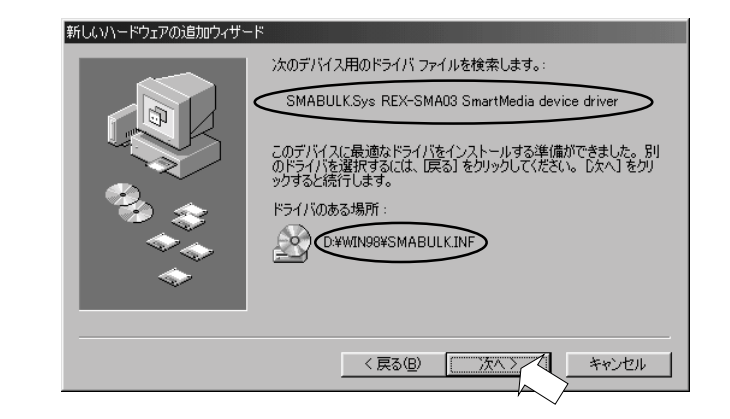

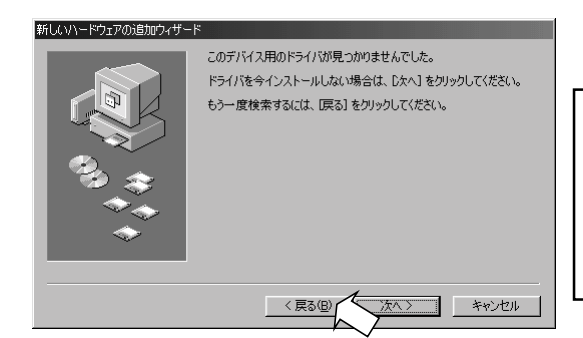

3.で「場所の指定」を選択せずに次へボタン をクリックした場合、左記画面が表示されま す。戻るボタンをクリックして、3.の設定を 行ってください。

5. "SMABULK.Sys REX-SMA03 SmartMedia device driver "がインストールされまし た。完了ボタンをクリックしてください。

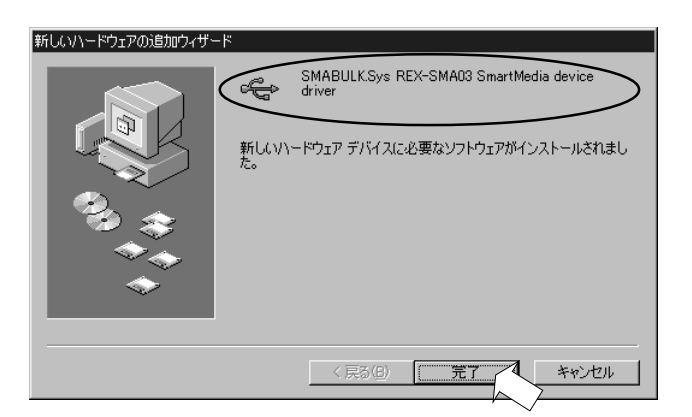

完了ボタンクリック後、再度下記[新しいハードウェアの追加ウィザード]が起動します。 マニュアルに従って続けてインストールを行ってください。

6. [新しいハードウェアの追加ウィザー ド]"REX-SmaO3 SmartMedia Adapter"画面 が表示されます。次へボタンをクリックし てください。

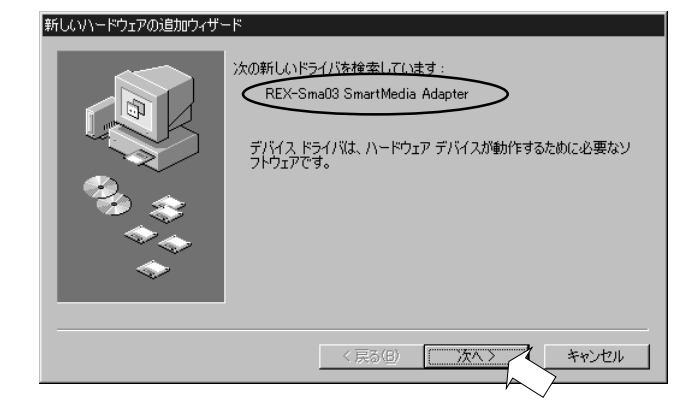

7.「使用中のデバイスに最適なドライバ を検索する(推奨)」を選択し、次へボタ ンをクリックしてください。

| 新しいハードウェアの追加ウィザード |                  |
|-------------------|------------------|
|                   | 検索方法を選択してください。   |
|                   | 〈戻る(四) 次へ〉 キャンセル |

8. 「検索場所の指定」を選択し、CD-ROM内の「Win98」フォルダを指定(例え ばCD-ROMドライブがDドライブの場合、 『D:¥WIN98』と指定)して、次へボタンを クリックしてください。

製品添付の CD-ROM が、パソコンの CD-ROM ドライブに挿入されていることを確認して ください。

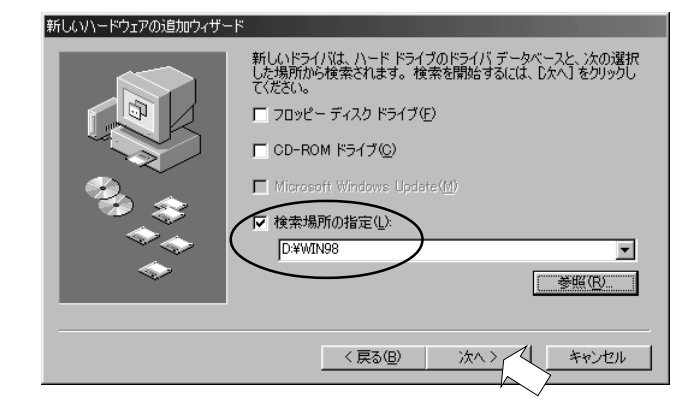

9. 次の画面が表示されます。次へボタンを クリックしてください。

はのデバイス用のドライバ ファイルを検索します。: RK-SMA03 SmartMedia Adapter のデバイスに最適なドライバをインストールする準備ができました。別 いドライバを選択するには、UKA3 をかりックしてください。DKA1 をか ッすると低行します。 F5イバのある場所: シン ・ WWIN98YSMA03.IN ・ く 戻る(2) 次ヘン 4 キャンセル

新しいハードウェアの追加ウィザード

"REX-SMA03 SmartMedia Adapter" "SMA03.INF"が認識されていること を確認します。

10. "REX-SMAO3 SmartMedia Adapter" がインストールされました。完了ボタン をクリックしてください。

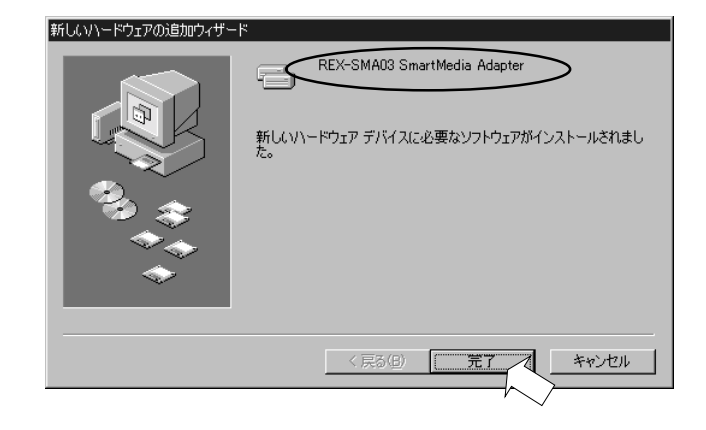

 マイコンピュータ上にリムー バブルディスクとして表示されま
す。(ドライブ名は環境により異な ります)

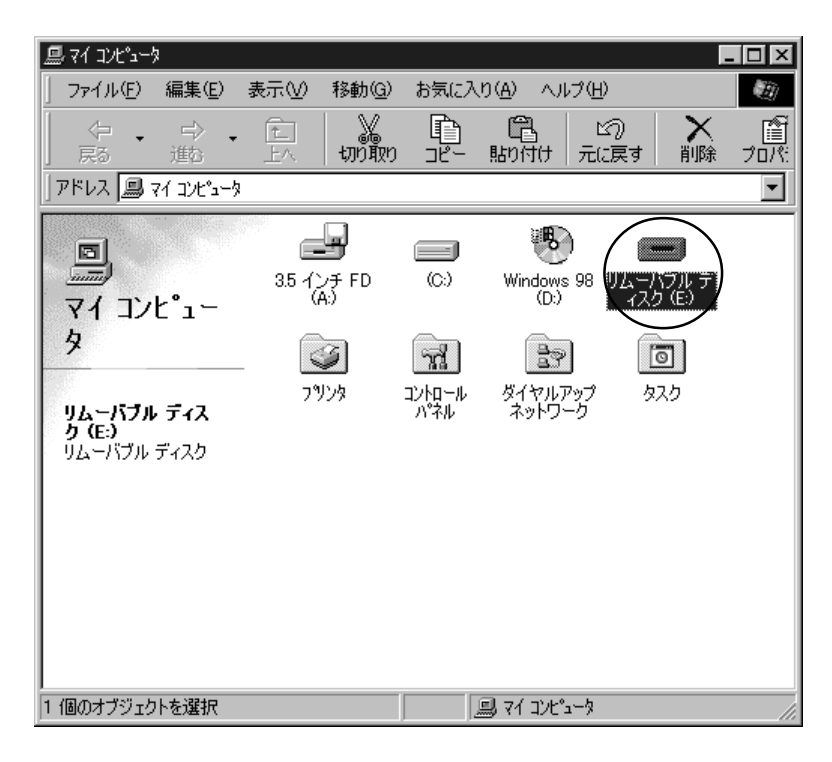

お疲れさまでした。インストール終了です。